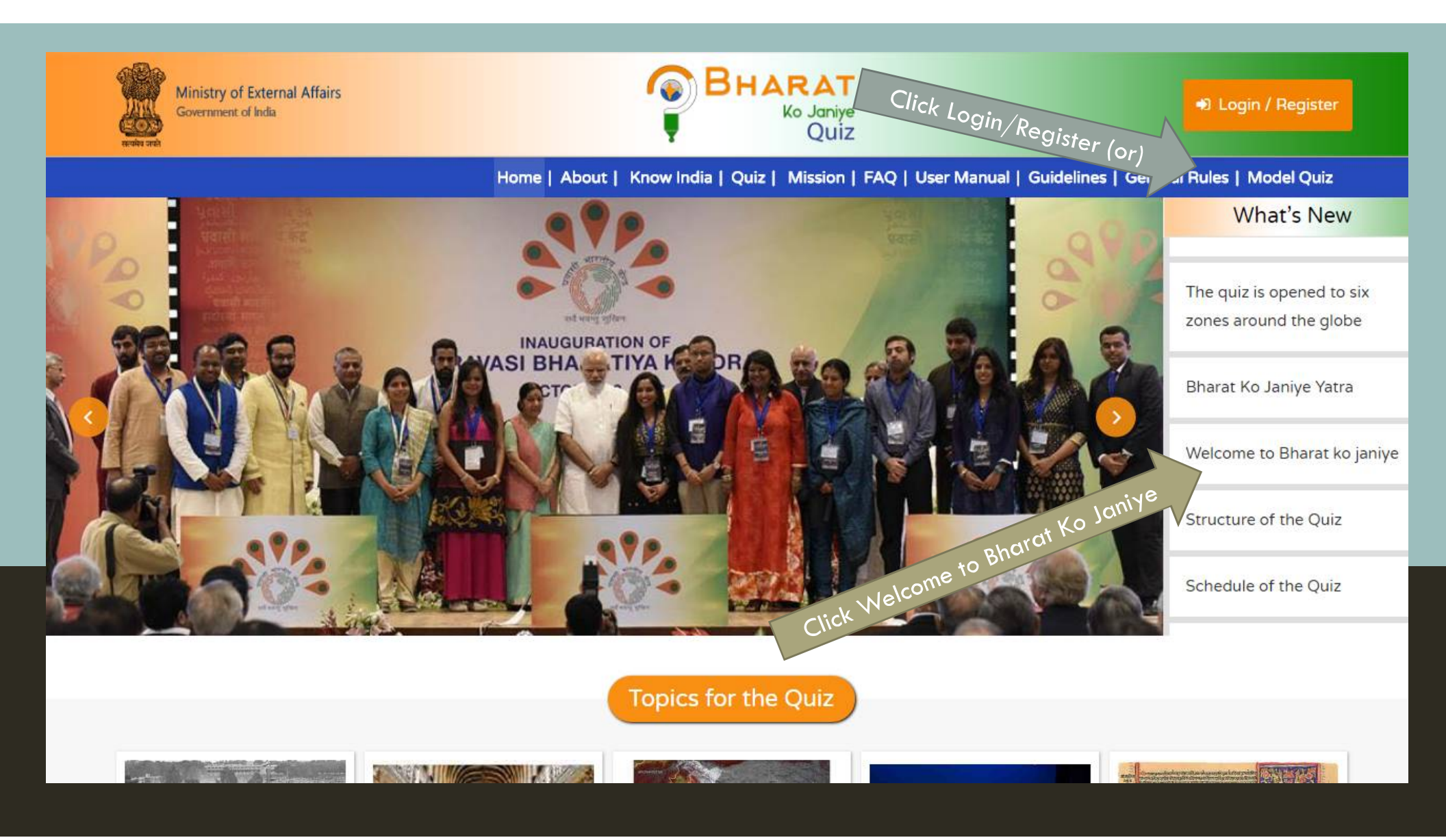

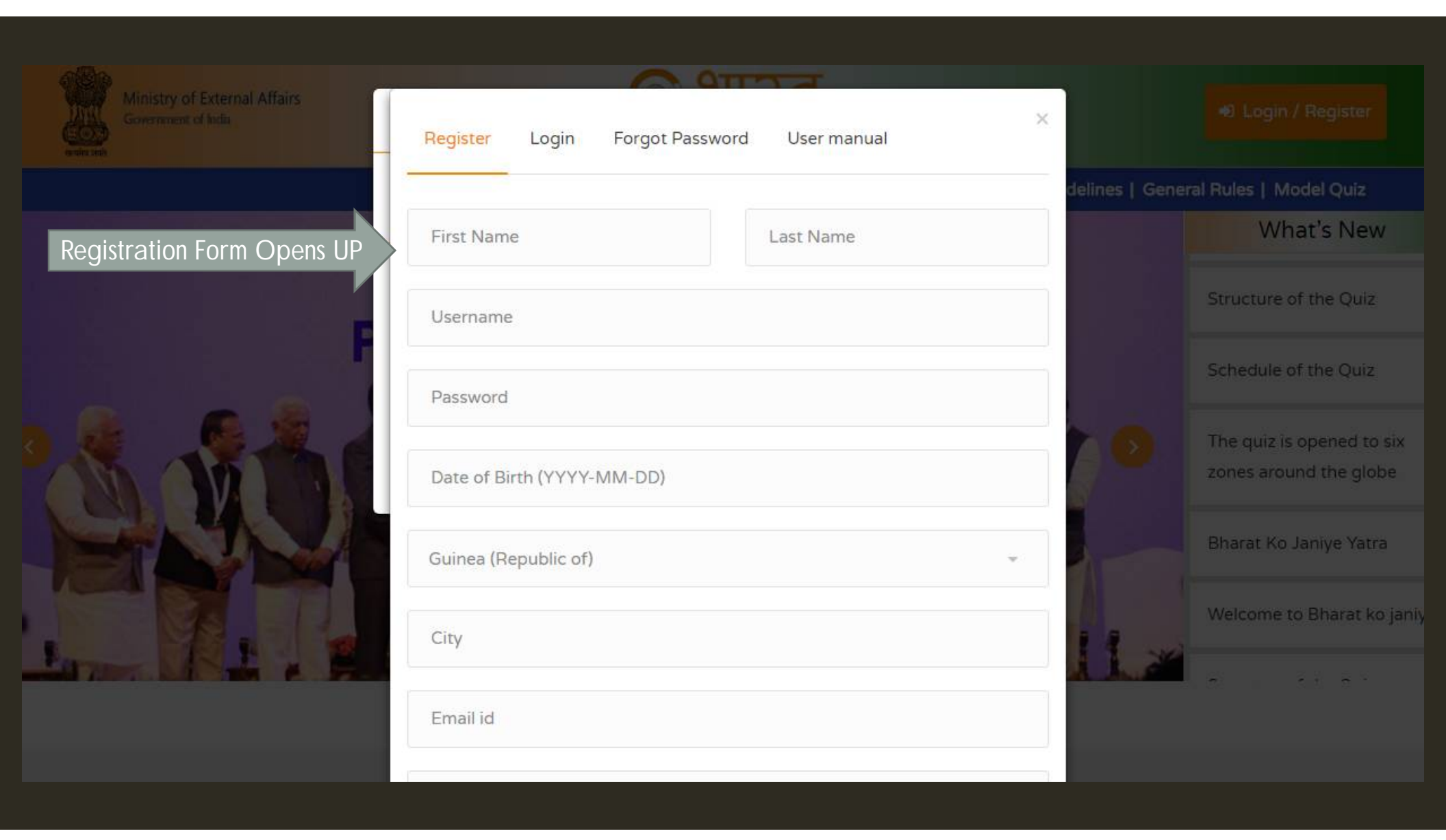

| Fill Data appropriately    | Fill email<br>The registration will be<br>authenticated via EMAIL |  |  |  |
|----------------------------|-------------------------------------------------------------------|--|--|--|
| Rounak Singh               | Togo                                                              |  |  |  |
| rounaksingh                | Togo Main City                                                    |  |  |  |
| *****                      | rounaksingh@gmail.com                                             |  |  |  |
| 2002-05-15                 | Mobile number for WhatsApp                                        |  |  |  |
| Togo 👻                     | ● PIO O NRI O OCI                                                 |  |  |  |
| Togo Main City             | U17917923                                                         |  |  |  |
| rounaksingh@gmail.com      | Already have an account? Login                                    |  |  |  |
| Mobile number for WhatsApp | CLICK Submit                                                      |  |  |  |

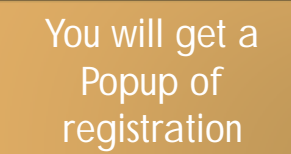

Registration completed
successfully, please check your
registered email for verification link.

uidel

Structure of the Quiz

what silvew

CLICK on the Link to enable your Bharat Ko Janiye Account

×

Open your email Account. A welcome mail will be available (Please check your SPAM folder also)

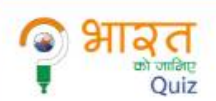

Hi

Rounak Singh,

## Greetings!

You are just a step away from accessing your Bharat Ko Janiye Quiz account

We are sharing a verification link to access your account. The link is usable only once.

Once you have verified the account, you shall be prompted to set a password immediately. This is to ensure that only you have access to your account.

Ministry of External Af Government of India

Your Activation Link: <u>https://www.bharatkojaniye.in/auth/verifyAccount/</u> MjZCaGFyYXRLT0phbml5ZVFVSVoyMDE4QnIVbmljaHJvbmljU3IzdGVtc1B2dExURA==\_

Best Regards, Team Bharat Ko Janiye Online Quiz

| When you click<br>on email , the<br>BKJ site will open<br>up.Click on<br>LOGIN |     |          |
|--------------------------------------------------------------------------------|-----|----------|
| Register Login Forgot Password User manual                                     | ×   |          |
| User name                                                                      |     | idelines |
| Password                                                                       |     |          |
| Don't have an account? Register                                                | e r |          |

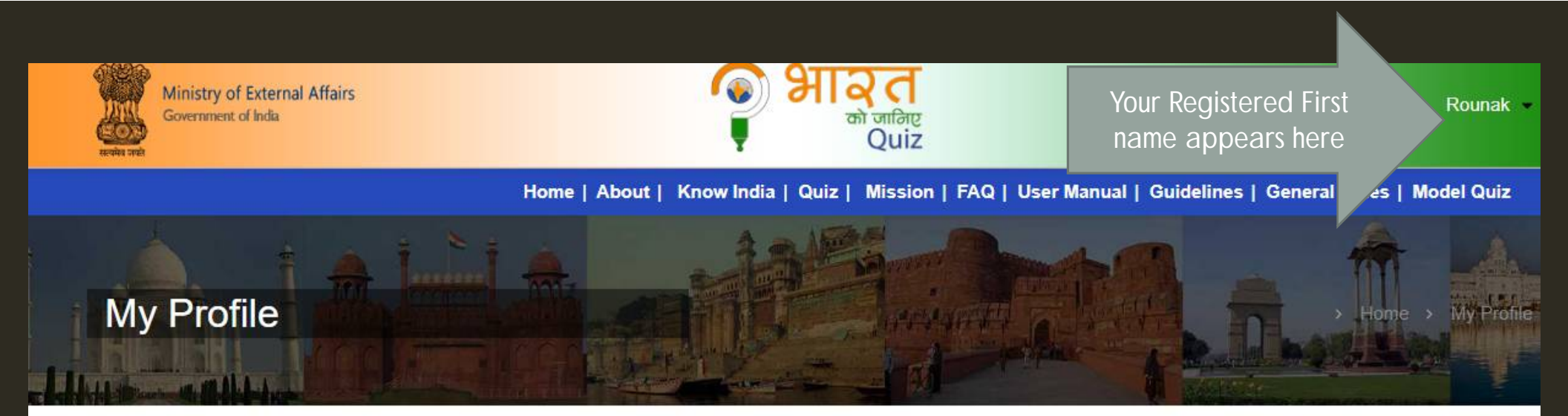

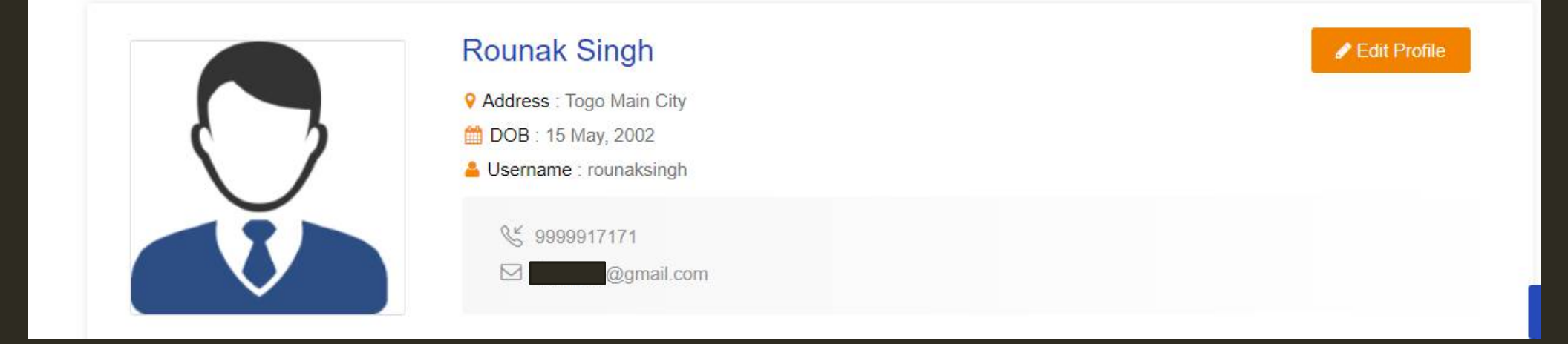

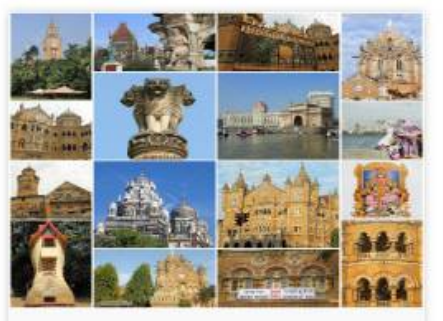

Start :

End :

Duration : (2) 30 min

## m Date Time Start :2018-05-08 06:29 PM Duration: 30 min End :2018-05-20 06:29 PM Bharat ko janiye model quiz 1 2018-05-08 06:29 PM Section Name Number of Questions Mock Quiz 25 2018-05-20 06:29 PM Take Mock Test You are allowed for one mock test only. Duration is Take Mock Test 30 minutes. Click to take a This mock test will give you a chance to understand mock Test the process

|                     | Home                          | About   Know India   | ı   Quiz   Mission | FAQ   User Manual | Guidelines   G | eneral Rules   Model Quiz |
|---------------------|-------------------------------|----------------------|--------------------|-------------------|----------------|---------------------------|
| Amongst languages s | poken in India, which has the | most number of speal | kers?              |                   |                |                           |
| Marathi             |                               |                      |                    |                   |                |                           |
| Tamil               |                               |                      |                    |                   |                |                           |
| Hindi               |                               |                      |                    |                   |                |                           |
| Bengali             |                               |                      |                    |                   |                |                           |
| Previous            | SAVE Next                     | SUBMIT               |                    |                   |                |                           |
| < 1 2 3             | 4 5 6 7                       | 8 9 10 11            | 12 13 14           | 15 16 17          | 18 19 20       | 21 22 23 24               |

What is the theme of Government media Campaign of Indian worker for overseas employment?

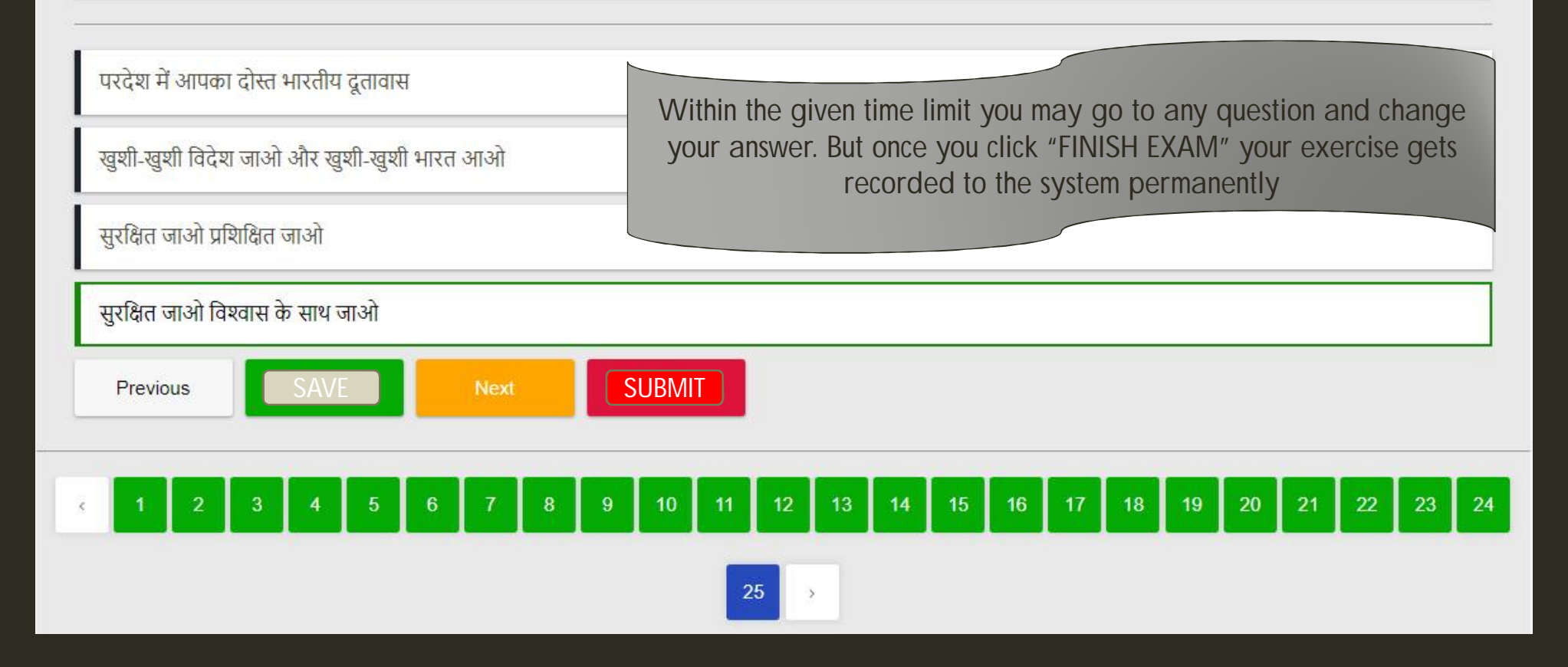

Once you complete the exercise by pressing "FINISH EXAM" a screen showing your performance will appear

Congratulations!! You have successfully given a Mock quiz.

| Number Of Questions               | 25 |
|-----------------------------------|----|
| Number Of Solved Questions        | 25 |
| Total Number Of Correct Questions | 16 |
| Total Number Of Wrong Questions   | 9  |
| Total Marks                       | 16 |
|                                   |    |

## THE REAL QUIZ

The MOCK TEST will give you a chance to understand the process in BKJ Quiz

When the QUIZ WINDOW opens for your country, you may login with your user-id & Password and you can participate in the QUIZ. If you are not registered, you will have to register and attempt the QUIZ

Response/Quiz once submitted, cannot be changed

There will be only one chance for one USER (user login)

## THANK YOU